## **Como conectar radiocomandas a sirtpv**

 Entramos en la página web *desde nuestro dispositivo Android* y nos descargamos la <u>apk</u> que se encuentra en

www.sirtpv.es / donwload y lo descargamos.

- 2. A continuación lo instalamos y dejamos que "softwares desconocidos" se instalen en nuestro dispositivo, la apk de SIRTPV.
- 3. Una vez instalado **lo colocamos en la pantalla principal** del dispositivo para un mejor acceso por el usuario.
- Debemos colocarnos con el dispositivo en la Wifi en la que esté ubicado el TPV, es posible que nos dé un mensaje como *reactivando Wifi.*

Después entramos en el icono de sir y pulsamos en el botón **MENU**, abajo a la izquierda.

- 5. Dentro de MENU podremos configurar nuestro dispositivo Android.
- Pulsamos sobre el botón SERVIDOR:
  Donde podremos configurar nuestra

*IP del servidor y el Password*, estos parámetros los puedes encontrar en el TPV desde *configuración--> Servidor*.

7. Entramos en el **TPV** en la opción de **servidor**, es donde podemos dar de alta los **terminales**, tantos como queramos.

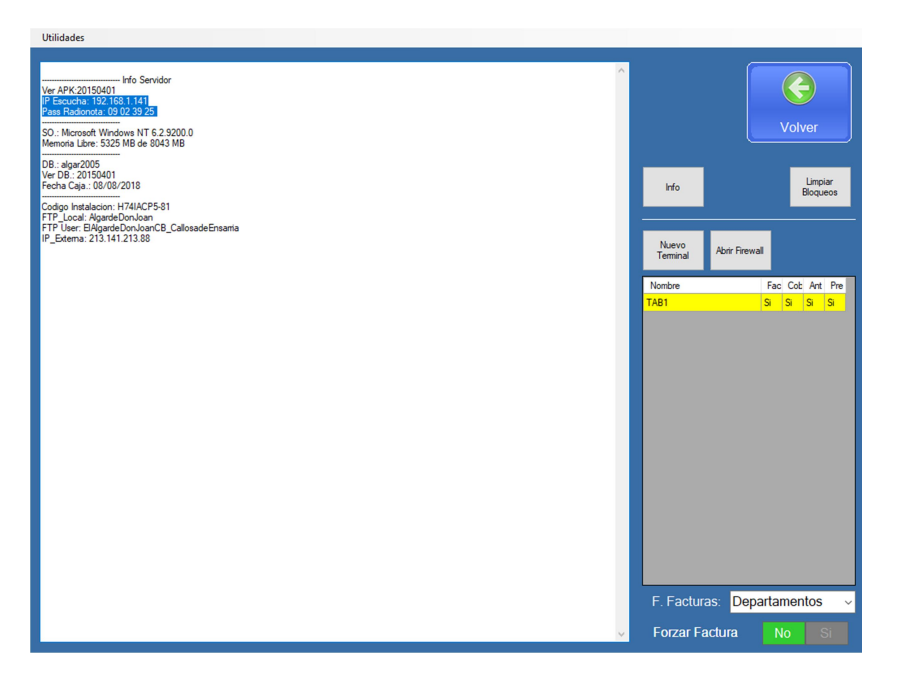

**PRIMERO**: Desde el TPV Pulsar en *nuevo terminal* y a continuación rellenar los campos del dispositivo Android. *Marcado en azul encontramos la IP y el Password.* 

8. **Desde el radionota**, hay que cambiar solo el ultimo campo de la IP, y el resto debe ser igual que la ip del servidor si estamos en la wifi correcta.

Una vez introducido *la ip y el Password* pulsaremos el botón de **OK** (arriba a la derecha).

Felicidades ya estas dentro del Radionota.

## Manual usuario para radiocomandas de sirtpv

- Una vez conectado el dispositivo Android, tenemos dos modos de verlo. Pulsando en el botón *MODO* podemos ver las mesas del dispositivo ordenadas por nombre o por el contrario podemos verlas como en el TPV, por situación. Es posible que tengamos que realizar algunos cambios para poder ver correctamente la pantalla como en el TPV, estos cambios se hacen desde el TPV, teniendo en cuenta los dos dispositivos.
- 2. Podemos desde la pantalla principal cambiar de *departamento*
- Abajo en el nombre del dispositivo podemos pulsar para identificarnos con la contraseña del *camarero*, de tal forma que así será más fácil controlar quien ticka en cada momento.

Desde la misma pantalla tenemos un icono de *wifi*, que nos indica la cantidad de wifi que recibimos.

 Para configurar el tamaño de las mesas y las familias y los artículos debemos entrar en una MESA, introducir los comensales y pulsar un <u>clic largo en CARTA</u> (botón central del Radionota)

**PANTALLA DE CONFIGURACIÓN RADIONOTA:** Podemos configurar el tamaño de las letras, los colores de carta, el color de las familias y artículos, así como las mayúsculas y cuantos botones de ancho queremos ver. Así cada dispositivo se puede configurar como precise.

5. En la página web dispones de un video tutorial que indica el funcionamiento del dispositivo, paso por paso.

Y hasta aquí la ayuda de usuario de Radiocomandas.

Si tienen dudas pueden ponerse en contacto con nuestra oficina:

Teléf: 966853391 y 966 810 830

E-mail: info@sirtpv.es